## HP LJ M3035mfp - Faxing

|   |                                                                                                    |                                              | <b>I</b> |  |
|---|----------------------------------------------------------------------------------------------------|----------------------------------------------|----------|--|
| » | Back Copies<br>Fai<br>Sed 3 document to one or more<br>The numbers<br>Mail Storaget<br>State and there a lab | 0.0.0<br>0.0.0<br>0.0.0<br>0.0<br>0.0<br>0.0 | Sort     |  |

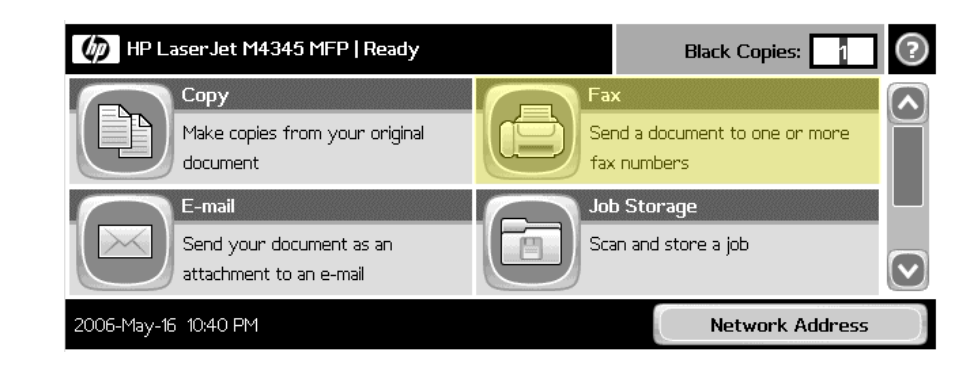

Network Address

Ready Data Atention

DIP Laser Set 194345 HEP [

Send your document as attachment to an o-mail

| How do I                                                           | Steps to perform                                                                                                    |  |
|--------------------------------------------------------------------|----------------------------------------------------------------------------------------------------|--|
| 1 Fax a document.                                                  | Place your originals face up into the<br>Automatic document feeder (ADF) or face<br>down on the glass. Touch the Fax button<br>on the Home screen. Touch the Fax<br><b>Recipients</b> field and use the virtual keypad<br>that appears to enter a fax number. Touch<br><b>Send Fax</b> .      |  |
| 2 Set up speed dial numbers.                                       | Touch the Fax button on the Home screen.<br>Touch the Speed Dial Code field and enter<br>a 2-digit number, then touch OK. Touch<br>Speed Dials, touch the Speed Dial Name<br>field, enter a name for the speed dial<br>number, then touch OK.                                                 |  |
| 3 Send a fax to multiple recipients.                               | Load your originals. Touch the Fax button<br>on the Home screen. Touch the Fax<br>Recipients field and use the virtual keypad<br>to enter a fax number. Touch the Down<br>button and enter another number in the<br>Fax Recipients field. Repeat this for all<br>recipients. Touch Send Fax.  |  |
| 4 Send a fax to multiple recipients<br>(using speed dial numbers). | Load your originals. Touch the Fax button<br>on the Home screen. Touch two or more<br>Speed dial buttons. Touch Send Fax.                                                                                                    |  |
| 5 Set Fax options.                                                 | Load your originals. Touch the Fax button<br>on the Home screen. Touch the Fax<br>Recipients field and use the virtual keypad<br>to enter a fax number. Touch More<br>Options and select options and settings,<br>such as resolution, image adjustment, and<br>original size. Touch Send Fax. |  |

1

## HP LJ M3035mfp - Faxing

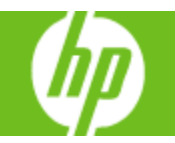

| How do I                            | Steps to perform                                                                                                    |  |
|-------------------------------------|----------------------------------------------------------------------------------------------------|--|
| 6 Create a fax printing schedule.   | On the control panel, touch the<br>Administration icon. Touch<br>Time/Scheduling and Fax Printing Mode.<br>Using the keypad, type the PIN (at least<br>four digits), and then touch OK. Touch<br>Create Fax Printing Schedule. Touch Print<br>Start Time, select a time, and then touch<br>Save. Touch Print End Time, select a time,<br>and then touch Save. Touch Schedule<br>Days then touch a day. Touch STORE ALL<br>FAXES to lockout the day (24 hours), or<br>touch As Scheduled to use the Print End<br>Time/Print Start Time schedule for that day.<br>Repeat this step for each day you want to<br>schedule. Touch Save to exit. |  |
| 7 Enable or disable a fax schedule. | <ul> <li>On the control panel, press Menu. Touch<br/>FAX. Scroll to and touch FAX RECEIVE<br/>then FAX PRINTING. Type your PIN and<br/>touch OK. Touch FAX PRINTING MODE<br/>then select a fax printing mode:</li> <li>Touch STORE ALL RECEIVED<br/>FAXES to disable printing of faxes and<br/>store all received faxes to memory.</li> <li>Touch PRINT ALL RECEIVED FAXES<br/>to allow all stored faxes to print and to</li> </ul>                                                                                                    |  |
|                                     | <ul> <li>Touch CREATE FAX PRINTING<br/>SCHEDULE to use the fax printing<br/>schedule to automatically turn on and<br/>off the printing of faxes.</li> <li>Touch OK to exit.</li> </ul>                                                                                                    |  |